## 校对学信网学历照片及个人信息的教程

手机或者电脑打开以下的学信网网址,登录后参考以下步骤,校 对学历照片。推荐使用网址登录,也可使用学信网的官方 app 或者微 信公众号登录。

https://my.chsi.com.cn/archive/index.jsp

一、 登录学信档案 。

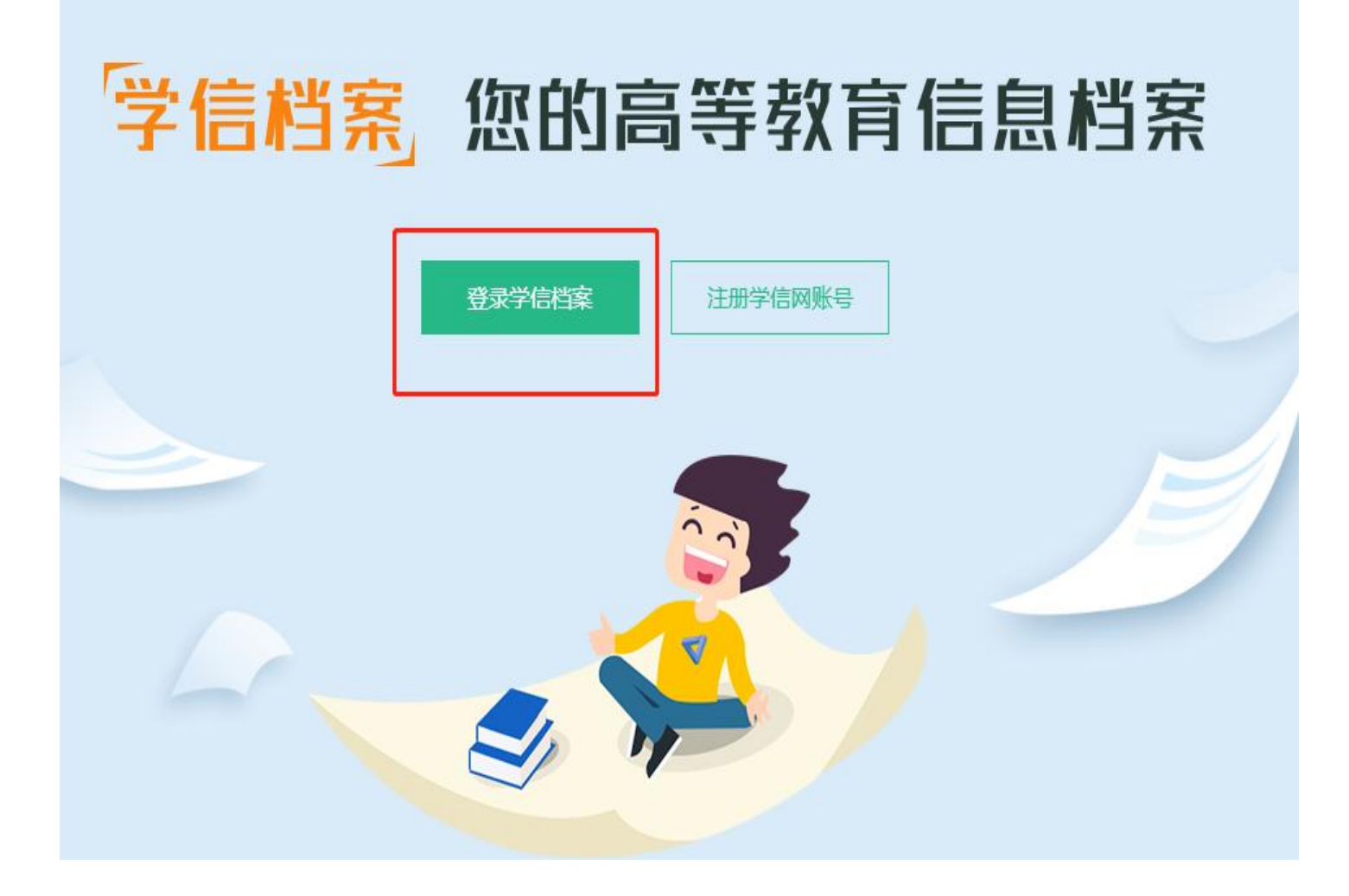

| 儿 学信档案                    | 首页 高等教育信息                                                                                                    | 息 在线验证报告 学)             | 历学位认证与成绩验                | 证 出国报告发 <u>送</u> 调查/投票                                                                                                    |
|---------------------------|----------------------------------------------------------------------------------------------------|-------------------------|--------------------------|----------------------------------------------------------------------------------------------------|
|                           | 20                                                                                                    | 23届高校毕                  | 毕业生就                     | 业进展调查                                                                                                    |
| <b>高等教育信息</b><br>学籍 学历 学位 | で     で     た     は     沿     公     近     祝     告     日     古     百     日     市     市 | ■三<br>学历学位认证与成绩验证<br>查看 | し<br>国服告友送<br>宣看 友送服告 副  | -  -  -  -  -  -  -  -  -  -  -  -  -                                                                                                    |
| <b>oner</b><br>就业<br>求职招聘 | 学校満意度<br>参与投票                                                                                                    | <b>ぐ</b><br>个人週评<br>进入  | <b>ス</b><br>信息核查确认<br>査者 |                                                                                                    |
| 专科 <mark>-广东工贸职业</mark> 拉 | 5术学院-市场营销                                                                                                    |                         |                          | 」<br>♥ 查看该学籍的在线验证报                                                                                                    |
| 0                         | 姓名:                                                                                                    | -                       | [生另]:                    | 女                                                                                                    |
|                           | 出生日期:                                                                                                    | a har                   | 民族:                      | 汉族                                                                                                    |
|                           | 证件号码:                                                                                                    | S 328                   | 学校名称:                    | 广东工贸职业技术学院                                                                                                    |
| a Kana                    | 层次:                                                                                                    | 专科                      | 专业:                      | 1977 - 1977 - 19 |
| 录取照片                      | 学制:                                                                                                    | 3 年                     | 学历类别:                    | 普通                                                                                                    |
| 0                         | 学习形式:                                                                                                    | 普通全日制                   | 分院:                      |                                                                                                    |
|                           | 系所:                                                                                                    | 经济贸易学院                  | 到E级:                     | 1                                                                                                    |
|                           | 学号:                                                                                                    | 1                       | 入学日期:                    | 2019年09月07日                                                                                                    |
| < >>>                     | 预计毕业日期:                                                                                                    | 202                     | 学籍状态:                    | 在籍(注册学籍)                                                                                                    |
| 学历照片                      | 第二步:核                                                                                                    | 对学历照片和                  | 和个人                      |                                                                                                    |
| 学历照片校对:学历照                | 信息。                                                                                                    |                         |                          | 正确有误                                                                                                    |

## 二、点击毕业证书图像校对,核对学历照片及学籍信息。

**注意**: 在学历照片校对,选择"正确"或者"有误",点击"确认",完成 校对。若学历照片有误,学生需向辅导员报告,待学校在学信网勘误后,学 生需自行在学信网修改校对结论。